## Инструкция по обновлению камер OMNY BASE

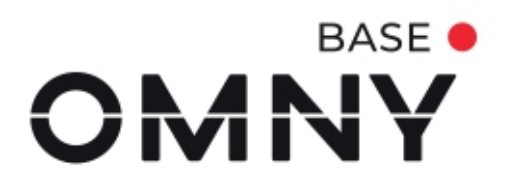

## Оглавление

| 1. Обновление прошивки                                                    | 3  |
|---------------------------------------------------------------------------|----|
| 2. Что делать, если обновление прошло не успешно и камера не загружается. |    |
| Восстановление камеры из безопасного режима                               | .5 |

## 1. Обновление прошивки

Перед всеми далее описанными процессами камеру нужно перезагрузить, это делается для высвобождения памяти

- 1.1. Скачайте и установите программу <u>IPCManager</u> для требуемой операционной системы и запустите программу.
- 1.2. Скачайте прошивку с портала <u>nag.wiki</u>.
- 1.3. Введите Логин/Пароль (по умолчанию admin/admin).
- 1.1. Ваш ПК и камера при обновлении должны находится <u>в одной локальной</u> <u>сети</u>, для этого выберите нужную камеру и задайте ей адрес или назначьте его по DHCP, если этого вы еще не сделали.

| OMNY BASE IPCManager V4.03.15                                                                                   |   |            |                    |                    |     |               |   |          |                        |                   |       | 0 – | ĸ |
|----------------------------------------------------------------------------------------------------|---|------------|--------------------|--------------------|-----|---------------|---|----------|------------------------|-------------------|-------|-----|---|
|                                                                                                    |   |            |                    |                    |     | ІР-адрес      |   |          |                        |                   |       |     |   |
|                                                                                                    |   | 1          | OMNY-miniBullet2EU | OMNY-miniBullet2EU | IPC | 192.168.1.120 | f | 80       | miniBullet2EUM         | 2 V4.04.51.210325 | M0502 |     | ٦ |
| $\mathcal{Q}_{\mathbf{v}}$                                                                                      |   |            |                    |                    |     |               |   |          |                        |                   |       |     |   |
| Dowcs                                                                                                    |   |            |                    |                    |     |               |   |          |                        |                   |       |     |   |
|                                                                                                    |   |            |                    |                    |     |               |   |          |                        |                   |       |     |   |
| [4]                                                                                                    |   |            |                    |                    |     |               |   |          |                        |                   |       |     |   |
|                                                                                                    |   |            |                    |                    |     |               |   |          |                        |                   |       |     |   |
| Обновление                                                                                                    |   |            |                    |                    |     |               |   |          |                        |                   |       |     |   |
| JAC .                                                                                                    |   |            |                    |                    |     |               |   |          |                        |                   |       |     |   |
| *                                                                                                    |   |            |                    |                    |     |               |   |          |                        |                   |       |     |   |
| Дополнительно                                                                                                   |   |            |                    |                    |     |               |   |          |                        |                   |       |     |   |
|                                                                                                    |   |            |                    |                    |     |               |   |          |                        |                   |       |     |   |
| *                                                                                                    |   |            |                    |                    |     |               |   |          |                        |                   |       |     |   |
|                                                                                                    |   |            |                    |                    |     |               |   |          |                        |                   |       |     |   |
| Инструменты                                                                                                    |   |            |                    |                    |     |               |   |          |                        |                   |       |     |   |
|                                                                                                    |   |            |                    |                    |     |               |   |          |                        |                   |       |     |   |
|                                                                                                    |   |            |                    |                    |     |               |   |          |                        |                   |       |     |   |
|                                                                                                    |   |            |                    |                    |     |               |   |          |                        |                   |       |     |   |
|                                                                                                    |   |            |                    |                    |     |               |   |          |                        |                   |       |     |   |
|                                                                                                    |   |            |                    |                    |     |               |   |          |                        |                   |       |     |   |
|                                                                                                    |   |            |                    |                    |     |               |   |          |                        |                   |       |     |   |
|                                                                                                    |   |            |                    |                    |     |               |   |          |                        |                   |       |     |   |
|                                                                                                    |   |            |                    |                    |     |               |   |          |                        |                   |       |     |   |
|                                                                                                    |   |            |                    |                    |     |               |   |          |                        |                   |       |     |   |
|                                                                                                    |   |            |                    |                    |     |               |   |          |                        |                   |       |     |   |
|                                                                                                    |   |            |                    |                    |     |               |   |          |                        |                   |       |     |   |
|                                                                                                    |   |            |                    |                    |     |               |   |          |                        |                   |       |     |   |
|                                                                                                    |   |            |                    |                    |     |               |   |          |                        |                   |       |     |   |
|                                                                                                    |   |            |                    |                    |     |               |   |          |                        |                   |       |     |   |
|                                                                                                    |   |            |                    |                    |     |               |   |          |                        |                   |       |     |   |
|                                                                                                    |   |            |                    |                    |     |               |   |          |                        |                   |       |     |   |
|                                                                                                    | < |            |                    |                    |     |               |   | _        |                        |                   |       |     | > |
|                                                                                                    |   | Выбрать во |                    |                    |     |               |   | DHC      |                        |                   |       |     |   |
| DMNY                                                                                                    |   |            |                    |                    |     |               |   | и Назн   | ачить IP адоес воучную |                   |       |     |   |
|                                                                                                    |   |            |                    |                    |     |               |   | IR-accer |                        |                   |       |     |   |
|                                                                                                    |   |            |                    |                    |     |               |   |          |                        |                   |       |     |   |
| The second second second second second second second second second second second second second second second se |   |            |                    |                    |     |               |   | Маска    |                        |                   |       |     |   |
| Имя                                                                                                    |   |            |                    |                    |     |               |   | Шлюз     |                        | A                 |       |     |   |
| Пароль                                                                                                    |   |            |                    |                    |     |               |   |          |                        |                   |       |     |   |
|                                                                                                    |   |            |                    |                    |     |               |   |          |                        |                   |       |     |   |

1.4. После появления уведомления об успешной смене IP-адреса, обновите список камер.

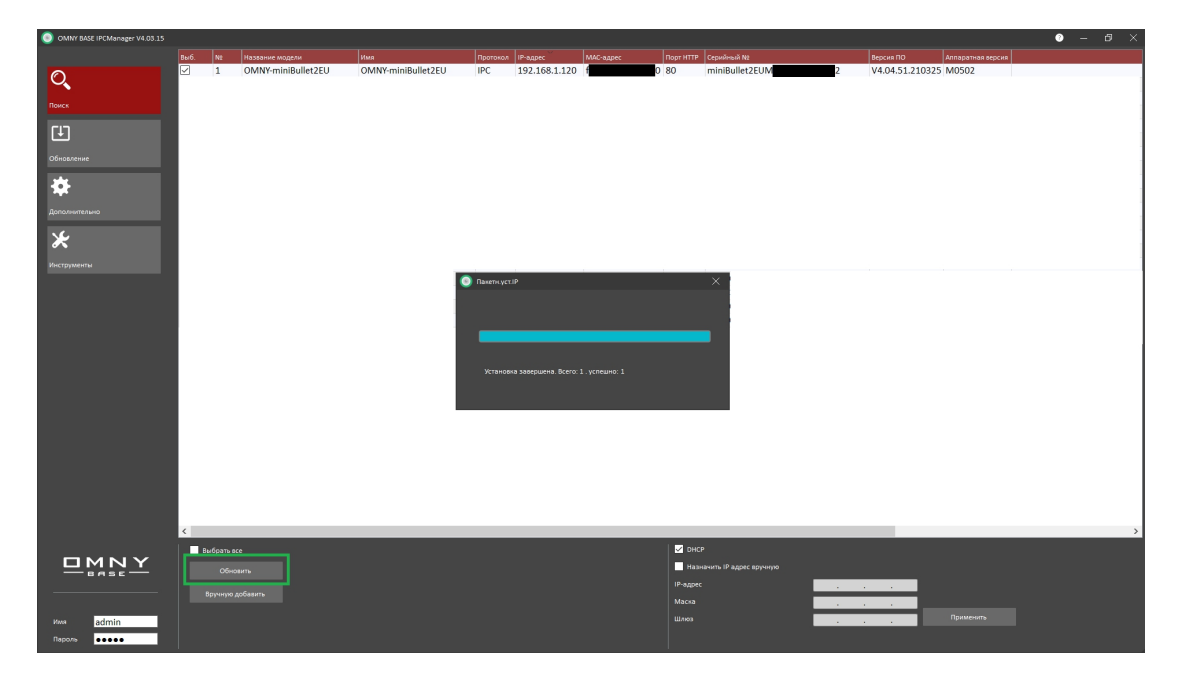

1.5. Проверьте, что камера получила новый IP-адрес.

| OMNY BASE IPCManager V4.03.15 |      |                      |                    |     |               |           |        |                |     |                |       | 0 | 0 × |
|-------------------------------|------|----------------------|--------------------|-----|---------------|-----------|--------|----------------|-----|----------------|-------|---|-----|
|                               |      |                      |                    |     |               | МАС-адрес |        |                |     |                |       |   |     |
| 0                             |      | 1 OMNY-miniBullet2EU | OMNY-miniBullet2EU | IPC | 172.31.170.16 | f         | 0 80   | miniBullet2EUM | 2 V | 4.04.51.210325 | M0502 |   |     |
| ų,                            |      |                      |                    |     |               |           |        |                |     |                |       |   |     |
| Поиск                         |      |                      |                    |     |               |           |        |                |     |                |       |   |     |
| ГIJ                           |      |                      |                    |     |               |           |        |                |     |                |       |   |     |
|                               |      |                      |                    |     |               |           |        |                |     |                |       |   |     |
| Орновление                    |      |                      |                    |     |               |           |        |                |     |                |       |   | - 1 |
| *                             |      |                      |                    |     |               |           |        |                |     |                |       |   |     |
| Дополнительно                 |      |                      |                    |     |               |           |        |                |     |                |       |   |     |
|                               |      |                      |                    |     |               |           |        |                |     |                |       |   |     |
| ×                             |      |                      |                    |     |               |           |        |                |     |                |       |   | - 1 |
| Инструменты                   |      |                      |                    |     |               |           |        |                |     |                |       |   | - 1 |
|                               |      |                      |                    |     |               |           |        |                |     |                |       |   |     |
|                               |      |                      |                    |     |               |           |        |                |     |                |       |   | - 1 |
|                               |      |                      |                    |     |               |           |        |                |     |                |       |   | - 1 |
|                               |      |                      |                    |     |               |           |        |                |     |                |       |   |     |
|                               |      |                      |                    |     |               |           |        |                |     |                |       |   |     |
|                               |      |                      |                    |     |               |           |        |                |     |                |       |   |     |
|                               |      |                      |                    |     |               |           |        |                |     |                |       |   |     |
|                               |      |                      |                    |     |               |           |        |                |     |                |       |   |     |
|                               |      |                      |                    |     |               |           |        |                |     |                |       |   |     |
|                               |      |                      |                    |     |               |           |        |                |     |                |       |   |     |
|                               |      |                      |                    |     |               |           |        |                |     |                |       |   |     |
|                               |      |                      |                    |     |               |           |        |                |     |                |       |   |     |
|                               |      |                      |                    |     |               |           |        |                |     |                |       |   |     |
|                               |      |                      |                    |     |               |           |        |                |     |                |       |   |     |
|                               | <    |                      |                    |     |               |           |        |                |     |                |       |   | >   |
|                               | 8616 |                      |                    |     |               |           | 🗹 онср |                |     |                |       |   |     |
|                               |      |                      |                    |     |               |           | Назна  |                |     |                |       |   |     |
|                               |      | чную добазить        |                    |     |               |           |        |                |     |                |       |   |     |
|                               |      |                      |                    |     |               |           |        |                |     |                |       |   |     |
| Mma admin                     |      |                      |                    |     |               |           |        |                |     |                |       |   |     |
| Пароль •••••                  |      |                      |                    |     |               |           |        |                |     |                |       |   |     |

- 1.6. Перейдите во вкладку "Обновление".
- Нажмите поиск и выберите камеру. Не обновляйте камеры, у которых IP-адрес одинаковый.
- Путь к файлу прошивки не должен содержать русских букв и быть слишком длинным. Выберите файл прошивки и обновите камеру.
  Обратите внимание - прошивка может состоять из 1-2-3 файлов, в таком случае нужно загружать файлы по порядку.

| OMNY BASE IPCManager V/ |          |          |           |                 |               |  |              |                   |        |            | 0 –   | × |
|-------------------------|----------|----------|-----------|-----------------|---------------|--|--------------|-------------------|--------|------------|-------|---|
|                         | Выб. № 1 | IP-адрес | Версия ПО | Название модели | Обновление ПО |  |              |                   |        |            |       |   |
| Q.                      |          |          |           |                 |               |  |              |                   |        |            |       |   |
| Помок                   |          |          |           |                 |               |  |              |                   |        |            |       |   |
|                         |          |          |           |                 |               |  |              |                   |        |            |       |   |
| <u>ت</u>                |          |          |           |                 |               |  |              |                   |        |            |       |   |
| Обновление              |          |          |           |                 |               |  |              |                   |        |            |       |   |
| *                       |          |          |           |                 |               |  |              |                   |        |            |       |   |
| Дополнительно           |          |          |           |                 |               |  |              |                   |        |            |       |   |
| *                       |          |          |           |                 |               |  |              |                   |        |            |       |   |
|                         |          |          |           |                 |               |  |              |                   |        |            |       |   |
|                         |          |          |           |                 |               |  |              |                   |        |            |       |   |
|                         |          |          |           |                 |               |  |              |                   |        |            |       |   |
|                         |          |          |           |                 |               |  |              |                   |        |            |       |   |
|                         |          |          |           |                 |               |  |              |                   |        |            |       |   |
|                         |          |          |           |                 |               |  |              |                   |        |            |       |   |
|                         |          |          |           |                 |               |  |              |                   |        |            |       |   |
|                         |          |          |           |                 |               |  |              |                   |        |            |       |   |
|                         |          |          |           |                 |               |  |              |                   |        |            |       |   |
|                         |          |          |           |                 |               |  |              |                   |        |            |       |   |
|                         |          |          |           |                 |               |  |              |                   |        |            |       |   |
|                         |          |          |           |                 |               |  |              |                   |        |            |       |   |
|                         | 🔲 Выб.   |          |           |                 |               |  | Диапазон     |                   | Пр     | оцесс      |       |   |
|                         |          |          |           |                 |               |  | Начальный IP | 192 : 168 : 1 : 1 | το. Φa | йл прошиві |       |   |
| - BASE                  |          |          |           |                 |               |  | Конечный IP  |                   |        |            | Обзор |   |
|                         |          |          |           |                 |               |  |              | н                 |        |            |       |   |
| Имя                     |          |          |           |                 |               |  | Помек        |                   |        | Отменить   |       |   |
| Пароль                  |          |          |           |                 |               |  | Полек        |                   |        |            |       |   |

1.9. При обновлении нельзя выключать питание и интернет кабель во время обновления. Время обновления может составлять от 30 секунд до 10 минут. После обновления камера перезагружается.

## Что делать, если обновление прошло не успешно и камера не загружается. Восстановление камеры из безопасного режима

После неудачного обновления, камера выпадает в безопасный режим. В безопасном режиме у камеры нет WEB-страниц и шлюза, а IP по умолчанию. Поэтому, камера и ПК должны находиться в одной физической сети.

- 2.1. Отключите Wi-Fi, отключите все сетевые карты вашего ПК кроме той, с которой будет производиться восстановление.
- 2.2. Смените IP-адрес вашего ПК на 192.168.1.Х, где Х любое, кроме 1 и 120, и маску подсети на 255.255.255.0.
- 2.3. Отключите брандмауэр, антивирус. Они могут препятствовать восстановлению.
- 2.4. Запустите командную строку (cmd.exe) и проверьте командой ping по адресу 192.168.1.120 (именно этот адрес). Если ответов ping от камеры нет, дальнейшая процедура не имеет смысла.
- 2.5. Закройте IPCManager и откройте заново от имени администратора.
- 2.6. На вкладке "Обновление" нажмите "Диапазон", выберите камеру и повторно загрузите файл прошивки.
- 2.7. Может возникнуть ошибка обновления. Нужно снова закрыть/открыть IPCmanager и повторить попытку несколько раз. После каждой попытки IPCmanager перезапускать.

| OMNY BASE IPCManager V4.03.15 |                      |                                      |                                  |                                      |                   |                 |                     |                           | ) – Ø | $\times$ |
|-------------------------------|----------------------|--------------------------------------|----------------------------------|--------------------------------------|-------------------|-----------------|---------------------|---------------------------|-------|----------|
|                               | Barő. N2             | ІР-адрес                             | Версия ПО                        | Название модели                      | Обновление ПО     |                 |                     |                           |       |          |
| Q.                            | 1                    | 192.168.1.120                        |                                  |                                      |                   |                 |                     |                           |       |          |
| -                             | 🔤 Админии            | стратор: cmd.exe                     |                                  |                                      |                   | – 🗆 🗙           |                     |                           |       |          |
| Поиск                         | (c) Kopnog           | Mindows [Versic<br>зация Майкрософт  | n 10.0.17134.70<br>(Microsoft Co | poration), 2018. Bc                  | е права зацицены. | î               |                     |                           |       |          |
| ET .                          | C:\WINDOW            |                                      |                                  |                                      |                   |                 |                     |                           |       | - 1      |
|                               | Обмен паке           | тами с 192.168.                      | 1.120 no c 32 1                  | Байтами данных:                      |                   |                 |                     |                           |       |          |
| Ооновление                    | Ответ от<br>Ответ от | 192.168.1.120: 4<br>192.168.1.120: 4 | исло байт-32 в<br>исло байт-32 в | DEMRKING TTL-128<br>DEMRKING TTL-128 |                   |                 |                     |                           |       | - 1      |
| *                             | Ответ от<br>Ответ от | 192.168.1.120: 4<br>192.168.1.120: 4 | исло байт=32 в<br>исло байт=32 в | DEMRKINC TTL=128<br>DEMRKINC TTL=128 |                   |                 |                     |                           |       |          |
| Reconversion                  | Статистика           | a Ping для 192.1                     |                                  |                                      |                   |                 |                     |                           |       |          |
|                               | (0% nd               | ов: отправлено =<br>отерь)           | 4, получено =                    | 4, потеряно = 0                      |                   |                 |                     |                           |       |          |
| *                             | Приблизите<br>Минима | альное время при<br>альное - Өмсек,  | ема-передачи в<br>Максимальное = | мс:<br>Ө мсек, Среднее – Ө           |                   |                 |                     |                           |       |          |
| Инструменты                   | C:\WINDOWS           |                                      |                                  |                                      |                   |                 |                     |                           |       |          |
|                               |                      |                                      |                                  |                                      |                   |                 |                     |                           |       |          |
|                               |                      |                                      |                                  |                                      |                   |                 |                     |                           |       | - 1      |
|                               |                      |                                      |                                  |                                      |                   |                 |                     |                           |       | - 1      |
|                               |                      |                                      |                                  |                                      |                   |                 |                     |                           |       |          |
|                               |                      |                                      |                                  |                                      |                   |                 |                     |                           |       | - 1      |
|                               |                      |                                      |                                  |                                      |                   |                 |                     |                           |       |          |
|                               |                      |                                      |                                  |                                      |                   |                 |                     |                           |       | - 1      |
|                               |                      |                                      |                                  |                                      |                   |                 |                     |                           |       |          |
|                               |                      |                                      |                                  |                                      |                   |                 |                     |                           |       |          |
|                               |                      |                                      |                                  |                                      |                   |                 |                     |                           |       | - 1      |
|                               |                      |                                      |                                  |                                      |                   |                 |                     |                           |       |          |
|                               |                      |                                      |                                  |                                      |                   |                 |                     |                           |       |          |
|                               |                      |                                      |                                  |                                      |                   |                 |                     |                           |       |          |
|                               |                      |                                      |                                  |                                      |                   |                 |                     |                           |       |          |
|                               | Ber5.                |                                      |                                  |                                      |                   |                 |                     |                           |       |          |
|                               |                      |                                      |                                  |                                      |                   | Hana an un 5 10 |                     |                           | _     |          |
| -BASE-                        |                      |                                      |                                  |                                      |                   | Консиный IP     | 494 - 495 - 1 - 120 | Contraction of the second |       |          |
|                               |                      |                                      |                                  |                                      |                   | Duacano         |                     | Doomera                   | 100   |          |
|                               |                      |                                      |                                  |                                      |                   | Диапазо         |                     | Прошить                   |       |          |
| Daroza                        |                      |                                      |                                  |                                      |                   |                 |                     | Отменить                  |       |          |
| 100000                        |                      |                                      |                                  |                                      |                   |                 |                     |                           |       |          |